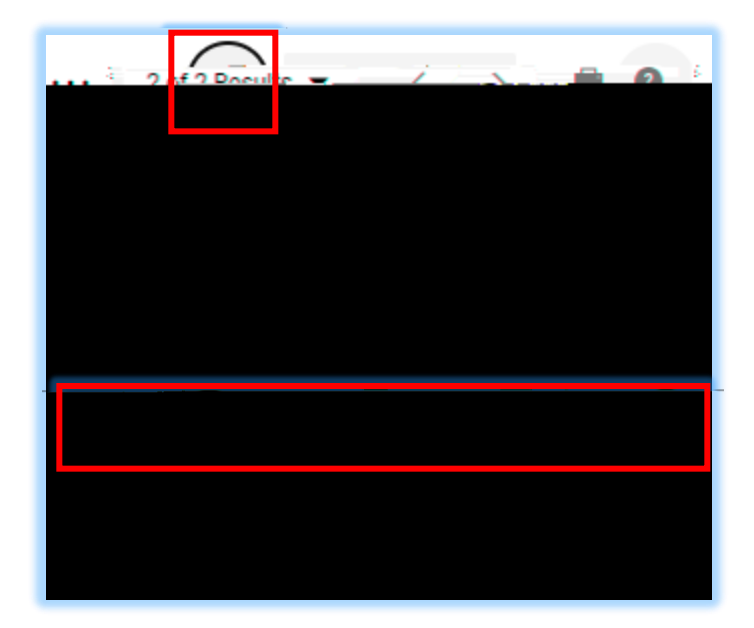

• • •

| _RoutePS:ToWalkToxX                                                                                                    |
|----------------------------------------------------------------------------------------------------|
| and CAR Supplications with the state of the state of the  |
| -G.N.0                                                                                                    |
| This is a tost charge assessing the second second s |
|                                                                                                    |
| . 1853) กลีกระทะกระระหม และกระห้างที่แกก                                                                                                    |
| terdinalization tean extent constant 🦨 🦦                                                                                                    |
|                                                                                                    |
|                                                                                                    |